University of Central Lancashire London Accessing VLE Guide

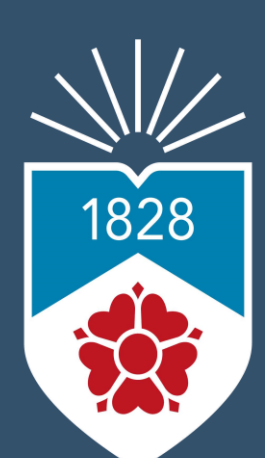

University of Central Lancashire London

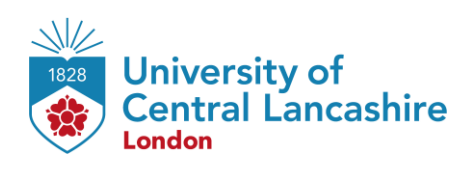

### Outline

| Accessing VLE on Website | 3 |
|--------------------------|---|
| Contact Us Information   | 4 |

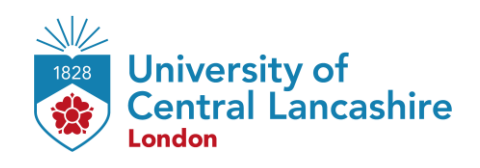

## **Accessing VLE on Website**

#### **STEP 1:**

Select the preferred browser ( Microsoft Edge, O Google Chrome, Firefox, etc.) on your desktop.

#### **STEP 2:**

Go to <u>https://uclan.london/login</u> and log-in with your **username** and **password**. Your Username is seven-digit Student Code e.g. **6XXXXXX** and the Password is your six-digit Date of Birth e.g. **DDMMYY**.

| Central Lancashire |                   |                                           |  |
|--------------------|-------------------|-------------------------------------------|--|
|                    | Username          | Forgotten your username or password?      |  |
|                    | Password          | Cookies must be enabled in your browser 😗 |  |
|                    | Remember username |                                           |  |

#### <u>STEP 3:</u>

Now you can access your VLE on browser.

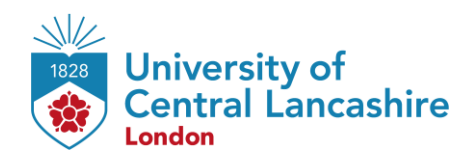

# **Contact Us Information**

For more information or further assistance on **VLE**, please contact Learning Resources Centre:

learningresources@london.uclan.ac.uk

Alternatively, join **LRC Online Live Support Chat** from the link below:

https://zoom.us/j/97737256809

#### **Our LRC Online Live Support Chat Opening Hours:**

Term-Time hours: Monday - Friday 9:00 - 17:30

Non-Term-Time hours: Monday - Friday 9:00 - 17:30